## HOW TO REGISTER A PLAYER/CHILD

Click on "Register Here" button

Determine which Offering pertains to the child you are registering by reviewing the table of Offerings.

Click on "Enroll"

[Note: Here, you will be prompted to sign in. If you are a new user, you will be prompted to sign up here. It's helpful if you have all the members of the family added as members on your account before you get started.]

Select: Enrollee or add Enrollee Enrollment Type (Player) Program (Fall Rec Soccer) Offering (your child's level)

Click on "Add Enrollment"

## HOW TO REGISTER AS A VOLUNTEER COACH OR ASSISTANT COACH

After enrolling your child, return to registration.

Click on "Enroll"

Select: Enrollee - yourself Enrollment Type - Volunteer Program - Fall Rec Soccer Offering - your child's level

Click on "Add Enrollment"

Check your cart to make sure you have enrolled all family members you intended to enroll, including yourself.

Click on "Proceed to Checkout."